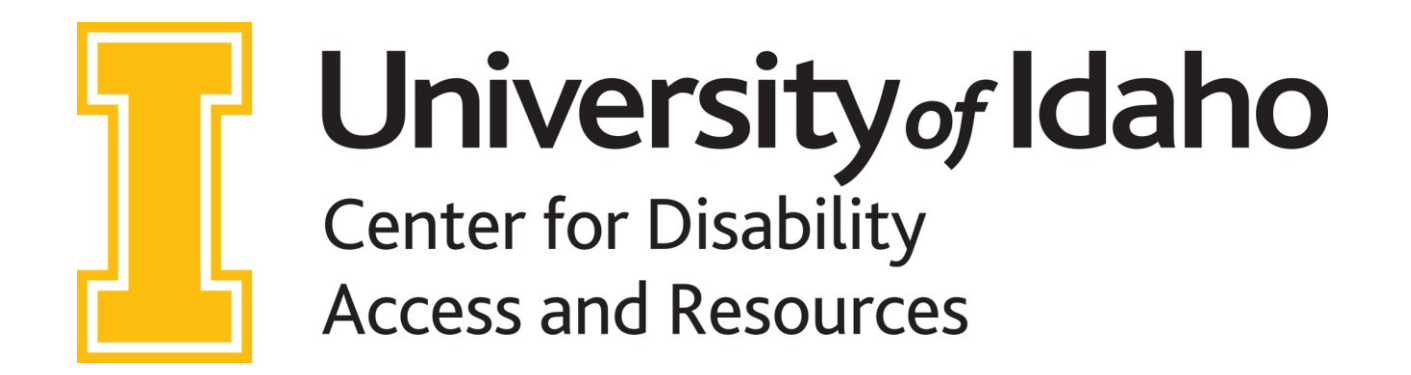

# HOW TO UPLOAD **COURSE SYLLABUS**

To assist in meeting the needs of students by providing their approved accommodations, CDAR needs access to the course syllabus. Follow these four steps to upload the syllabus.

Contact CDAR for assistance at:

CDAR@UIDAHO.EDU

208-885-6307

# 1 - LOG - IN

Log-in to the **CDAR Faculty Portal** 

Under Views and Tools section click on Course Syllabus

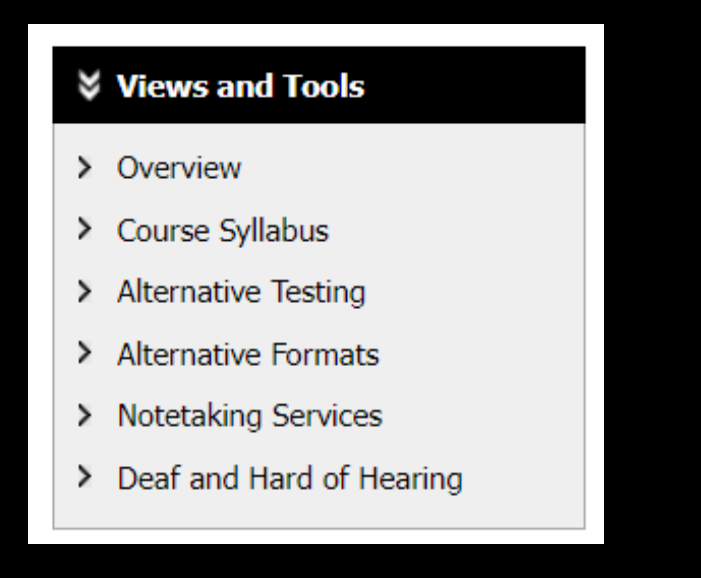

## 2 - TITLE

Title the Syllabus

We recommend the name of the course for simplicity

#### Example: CDAR 101 Syllabus

| Upload Form               |                                |  |
|---------------------------|--------------------------------|--|
| Class:                    | CDAR 101.01 - CDAR Summer 2024 |  |
| Syllabus Title <u>*</u> : |                                |  |
| Select File:              | Choose File No file chosen     |  |
|                           | Upload Syllabus                |  |

## **3 – FILE INFORMATION**

Drag & Drop the file in the Select File area OR click on Choose File to locate and select file

#### Click on Upload Syllabus

| Upload Form    |                                  |
|----------------|----------------------------------|
| Class          | : CDAR 101.01 - CDAR Summer 2024 |
| Syllabus Title | :                                |
| Select File    | Choose File No file chosen       |
|                | Upload Syllabus                  |

## **4 – CONFIRMATION**

The page will refresh with the uploaded file shown

If successful, the below will be shown

SYSTEM UPDATE IS SUCCESSFUL

The system has successfully processed your request